# 一製品紹介-

「あのお客さんの見積どこだっけ?」 「あのお客さんの住所どこだっけ?」 「次の定期点検いつだっけ?」 「あの工事の担当者だれだっけ?」

# そんな「だっけ?」が、 事務所で行き交っていませんか?

先の見えない長期優良住宅普及促進法対策。 見積や、帳票類を工事の度に、手書きやエクセルで作成して いるようでは不安ではありませんか? マイスターが、あなたの「だっけ?」経営の改善をご提案します。 ▲ 詳しい機能説明は冊子をご覧下さい。

住宅産業の新流通システム

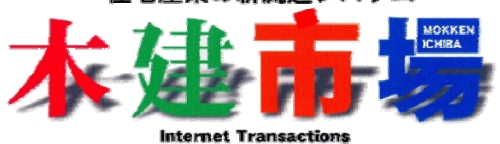

# 開発:販売 株式会社 木建市場

〒185-0024 東京都国分寺市泉町3-33-2 西晴ビル303 TEL 042-208-3250 FAX 042-208-3251

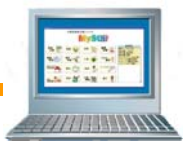

| 1. | 工務店における情報戦略の必要性 | 3ページ  |
|----|-----------------|-------|
| 2. | MyStarの開発コンセプト  | 4ページ  |
| 3. | MyStarの活用範囲     | 5ページ  |
| 4. | MyStarの機能       |       |
|    | (1)初期画面         | 6ページ  |
|    | (2)見積作成機能       | 7ページ  |
|    | (3)実行予算機能       | 11ページ |
|    | (4)発注機能         | 12ページ |
|    | (5)査定支払い機能      | 16ページ |
|    | (6)工程管理         | 19ページ |
|    | (7)入金·請求        | 20ページ |
|    | (8)顧客管理         | 21ページ |

## 1. 工務店における情報戦略の必要性

情報は従来の与えられたものから自分で作り管理するもの。 工務店には顧客情報、自社の売上げ情報、仕入れ支払情報など多くの管理すべき情報があります。 これらの情報をただ持つのか、管理運用して戦略的に利用するのか、工務店経営にとっての大きな分かれ道に来 ています。

★経営体質を変える

めまぐるしく変わる外部環境に対応していく為には、自社の管理を充実させる必要があります。 勘や経験や記憶のみに頼った、従来の感性経営のみでは乗り切れません。 定数化数字化して、今後の経営の肥やしにする為にマイスターは開発されたのです。

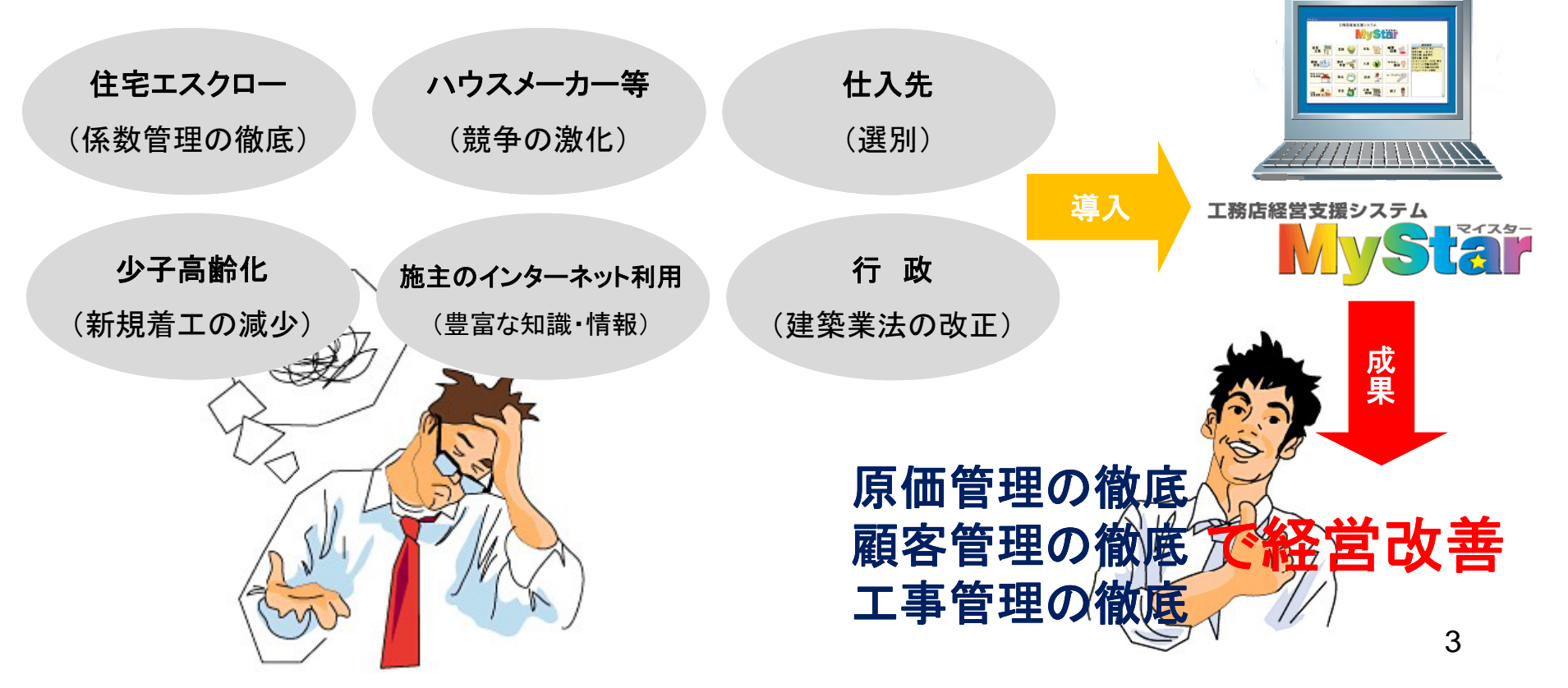

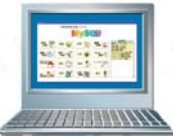

### 2. MyStarの開発コンセプト

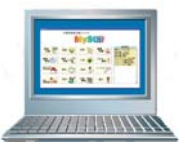

### (1)コンピュータが苦手な人にも使ってほしい。

分かり易い画面、大きなアイコン、便利な検索処理等で面倒なキーボード入力を極力少なくしています。デー タはすべて連動しているので重複入力を大幅に軽減できます。

# (2)健全経営の必須データを手に入れてほしい。

顧客データから、実行予算、入金管理、引渡し後のアフターといった、日常業務の履歴は明確でないことは 珍しくありません。業務データを連動させて、管理の漏れをチェック。

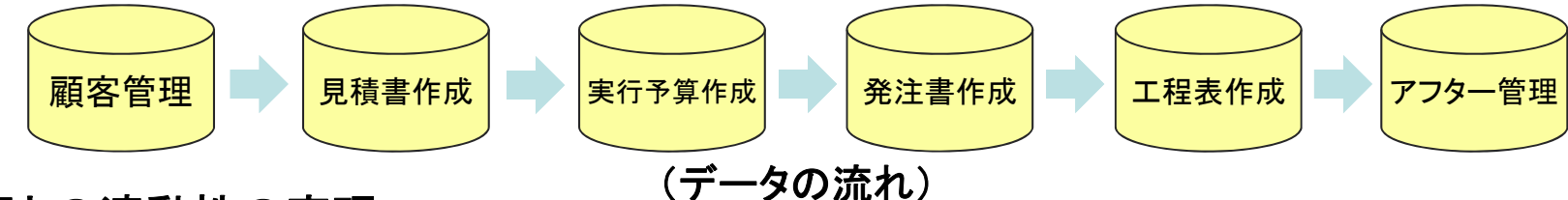

### (3)図面との連動性の実現。

マイスターは他ソフトの図面連動見積を読み可能としています。作図したデータを元に見積された内容なので、明確な実行予算をつくり、発注漏れを防ぐ事に役立ちます。

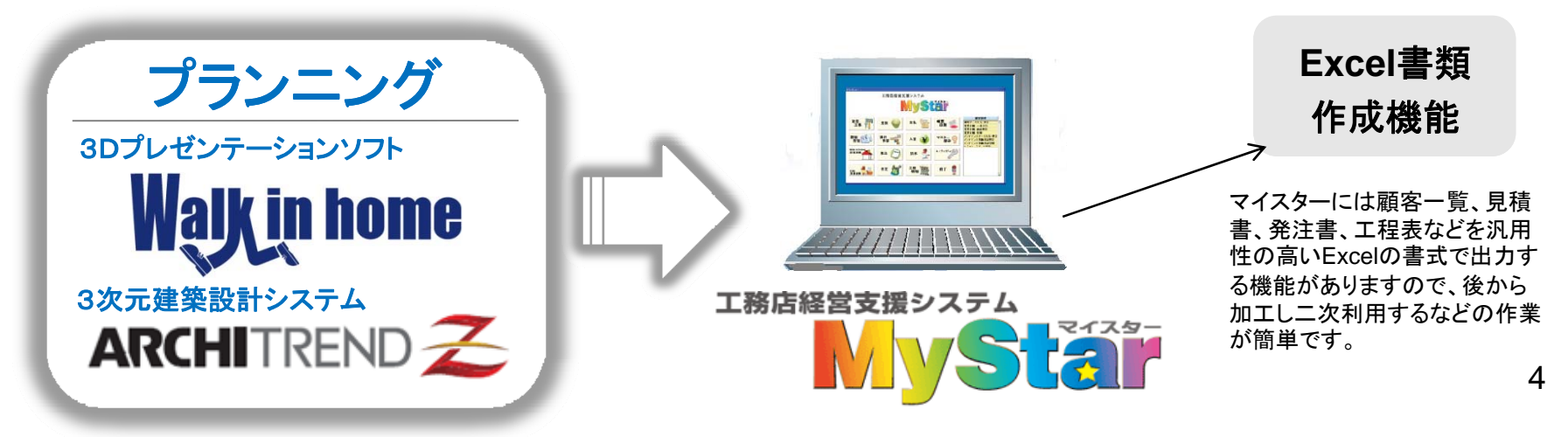

### 3. 工務店業務一元管理(例)

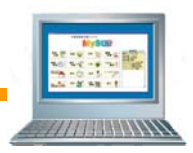

これまで工務店の負担となっていた日常業務を軽減させることで売上を作る為の仕事に専念できます。工務店の日常業務との対比でマイスターの活用範囲を示します。

工務店の日常業務の流れ

| 営業 → 見積 → 設計                                                              | → <mark>実行予算</mark> →                                       | 発注 -                                                        | ◆施工管理 → アフター                                                                     |
|---------------------------------------------------------------------------|-------------------------------------------------------------|-------------------------------------------------------------|----------------------------------------------------------------------------------|
| マイスターの活用範囲                                                                |                                                             |                                                             |                                                                                  |
| 生産性向上<br>プラン作成・見積即提出<br>短時間でのプラン作成と同<br>時に見積書も連動作成<br>個人差なく書類作成がすす<br>みます | 利益の明確<br>化・即時性<br>実行予算書<br>を連動作成<br>利益を明瞭<br>にしてから<br>がスタート | <b>書類の山を<br/>解消</b><br>発作業・<br>工程管理・<br>査作成がス<br>よーズに連<br>動 | 情報の共有化<br>営業管理・業務管理の充実<br>営業日報やクレーム対応履<br>歴をリアルタイムで管理<br>21項目により顧客の絞り込<br>みが可能です |
| ウォークインホームの活用範囲                                                            | できます                                                        | 類を無くします                                                     | INTERNAL AND                                                                     |

プレゼンテーション・設計・積算

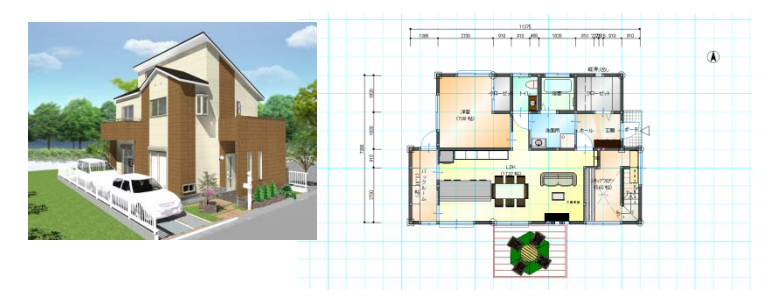

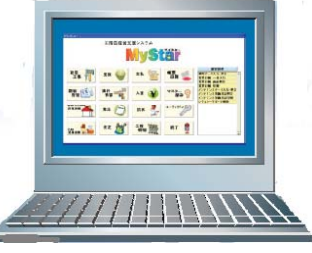

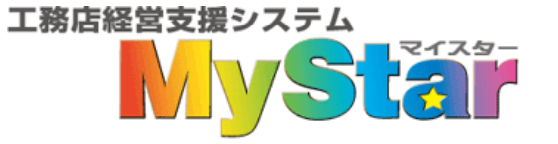

5

# (1)初期画面

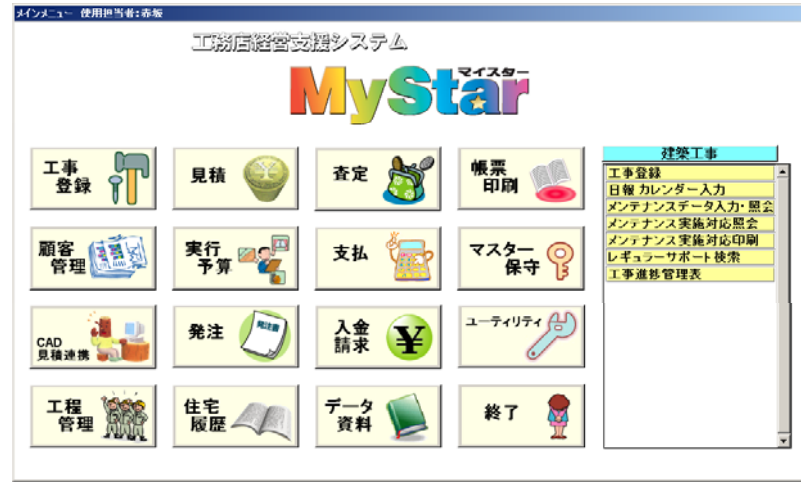

メインメニューをクリックしますと右側のサブメニューが表示されます。

#### 顧客管理

| 顧客データ入力・照会     |
|----------------|
| 顧客台帳           |
| 日報 カレンダー入力     |
| 営業日報 画面照会      |
| 営業日報 印刷        |
| イベント入力         |
| イベント照会         |
| メンテナンスデータ入力・照会 |
| メンテナンス実施対応照会   |
| メンテナンス実施対応印刷   |
| レギュラーサポート検索    |
| 顧客家族年齡更新       |

#### 工事登録

| 工事登録           |  |  |  |  |  |  |
|----------------|--|--|--|--|--|--|
| 日報 カレンダー入力     |  |  |  |  |  |  |
| メンテナンスデータ入力・照会 |  |  |  |  |  |  |
| メンテナンス実施対応照会   |  |  |  |  |  |  |
| メンテナンス実施対応印刷   |  |  |  |  |  |  |
| レギュラーサポート検索    |  |  |  |  |  |  |
| 工事進捗管理表        |  |  |  |  |  |  |
| CAD見積連携        |  |  |  |  |  |  |
| アーキトレンド見積取込    |  |  |  |  |  |  |
| つもり君見積CSV取込    |  |  |  |  |  |  |

シエスタ見積CSV取込

| 見積      | 工程管理                   |
|---------|------------------------|
| 見積入力    | 工程管理                   |
| 予定工程入力  | 新工程管理                  |
| 発注      | 査定                     |
| 発注入力    | 査定支払入力                 |
| 発注書発行   | 支払査定表                  |
| 入金請求    | 帳票発行                   |
| 入金入力    | 工事別                    |
| 請求書一括作成 | 工事台帳                   |
| 簡易請求書作成 | 原価分析表                  |
| 未入金一覧表  | 原価明細表                  |
| 入金一覧表   | 施工業者一覧表                |
| 支払      | 査定状況表<br>日 別 古 V 明 細 表 |
| 支払通知書   | <u>「月別又仏明和衣</u><br>業者別 |
| 支払確認入力  | 杏宁一哲夫                  |
|         | 支払予完一覧表                |
|         | 控除金一覧表                 |
|         | 発注金額一覧表                |
| サブメニュー  | 全社                     |
|         | 未成工事一覧表                |
|         | 完工利益実績表                |
| 56      | 入金予定実績表                |

収支管理表

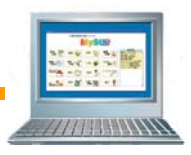

| ~ |  |
|---|--|

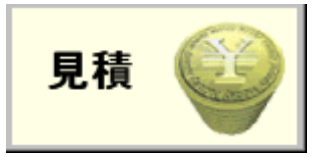

# (2)見積作成機能 明細編集

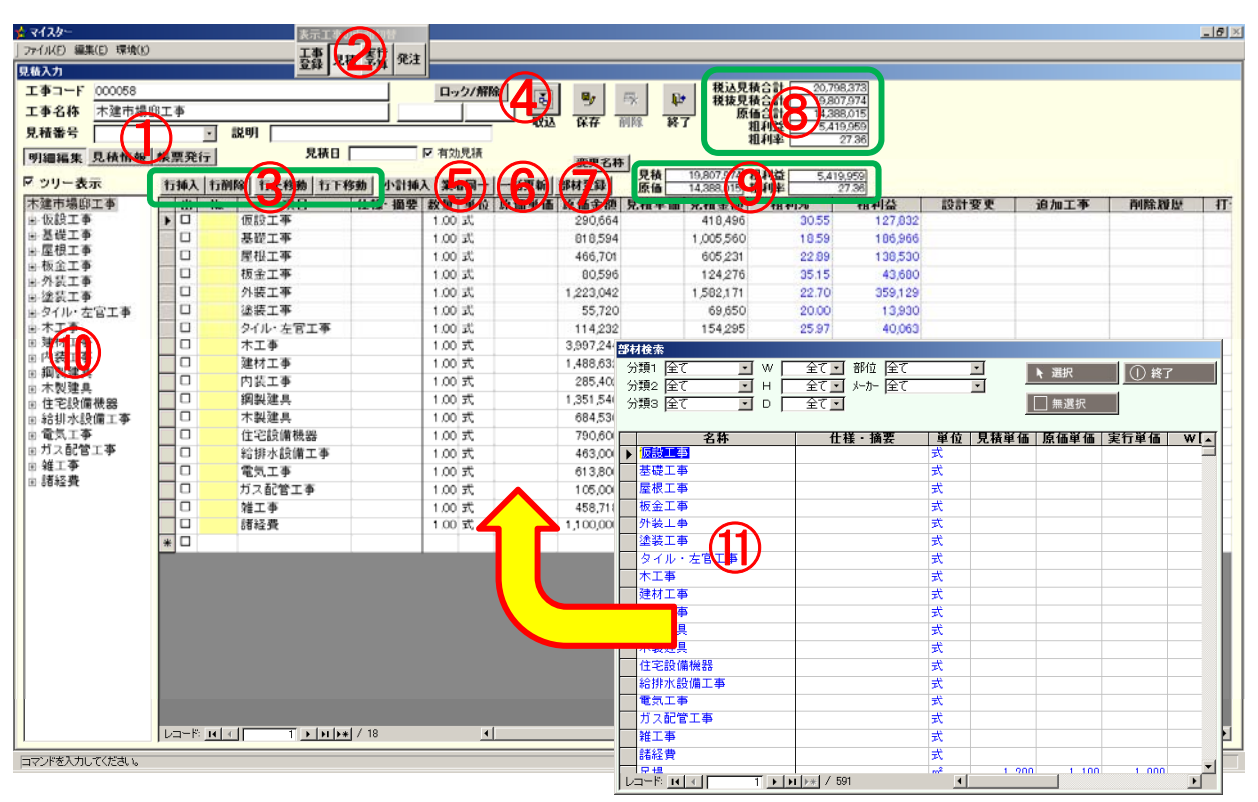

①見積名称を付ける事で、同一工事で複数の見積ができ、見 積の履歴が分かります。

②工事、見積、実行、発注をボタンで切り替える事ができます。

③行の移動で編集が楽に出来ます。

④他物件の見積や自社標準見積パターンを読み込みます。
⑤指定した行に対して同じ業者を入れることが出来ます。
⑥単価の一括変更が出来ます。

⑦明細で手入力した項目を部材マスターへ登録する事ができます。

⑧見積総計の表示です。

⑨選択した階層の計です。

⑩階層表示で他工種への切り替えがスムーズにおこなえます。

①部材検索を利用すれば、先に登録した明細を、マスター(単価表) からもってくる事ができます。

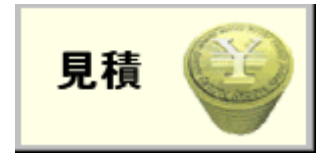

# (2) 見積作成機能 見積情報

「見積情報」タブで帳票に発行する、見積情報を入力します。

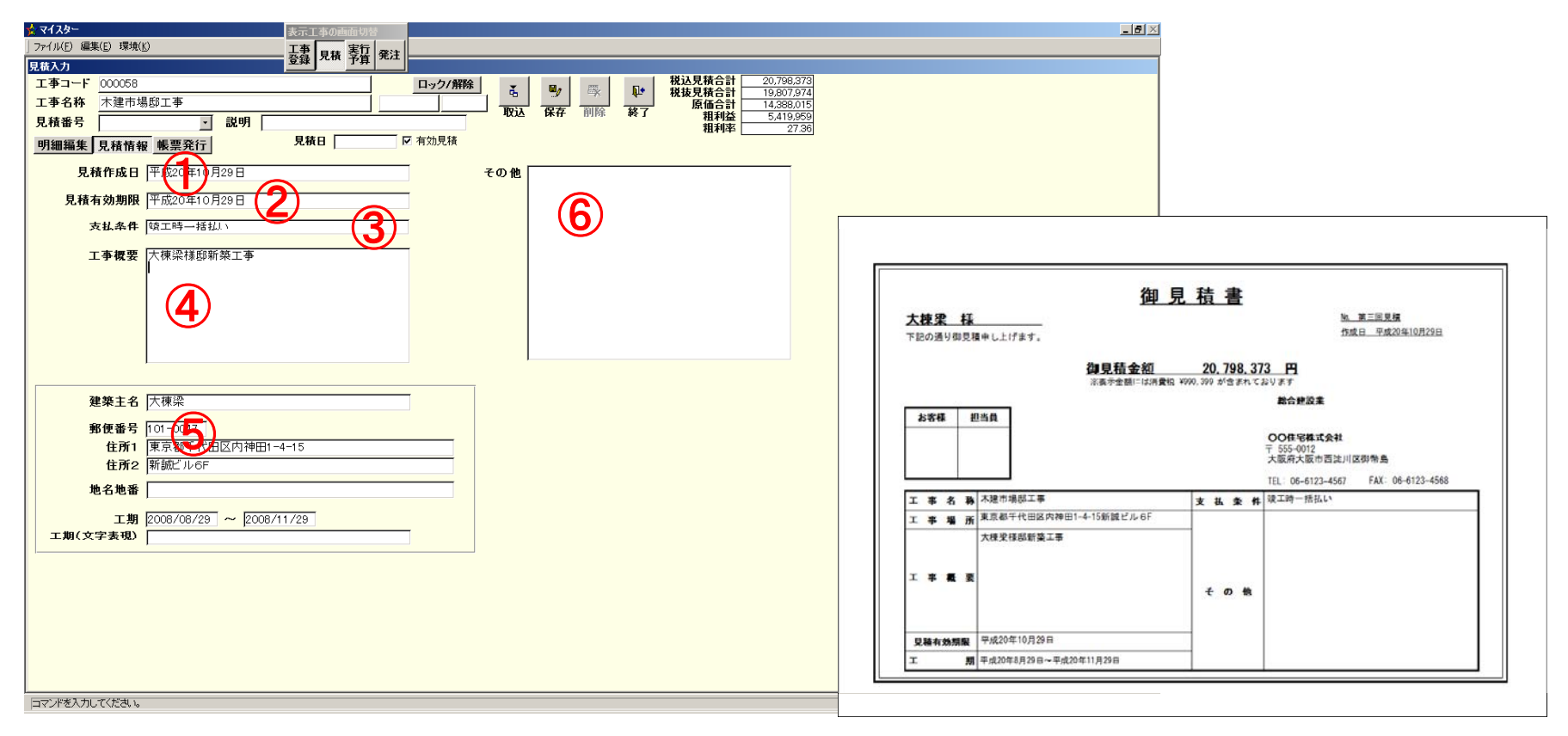

①見積作成日を入力します。
 ④工事概要を入力します。
 「見積
 映され
 ②見積有功期限を入力します。
 ⑤その他の情報を入力します。
 ③支払条件を入力します。
 ⑥工事場所などの情報を入力します。

「見積情報」で入力された情報は、発行する見積書の表紙に反映されます。

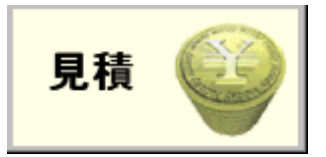

(2) 見積作成機能 帳票発行

「帳票発行」タブでは作成した見積書などの発行を行います。

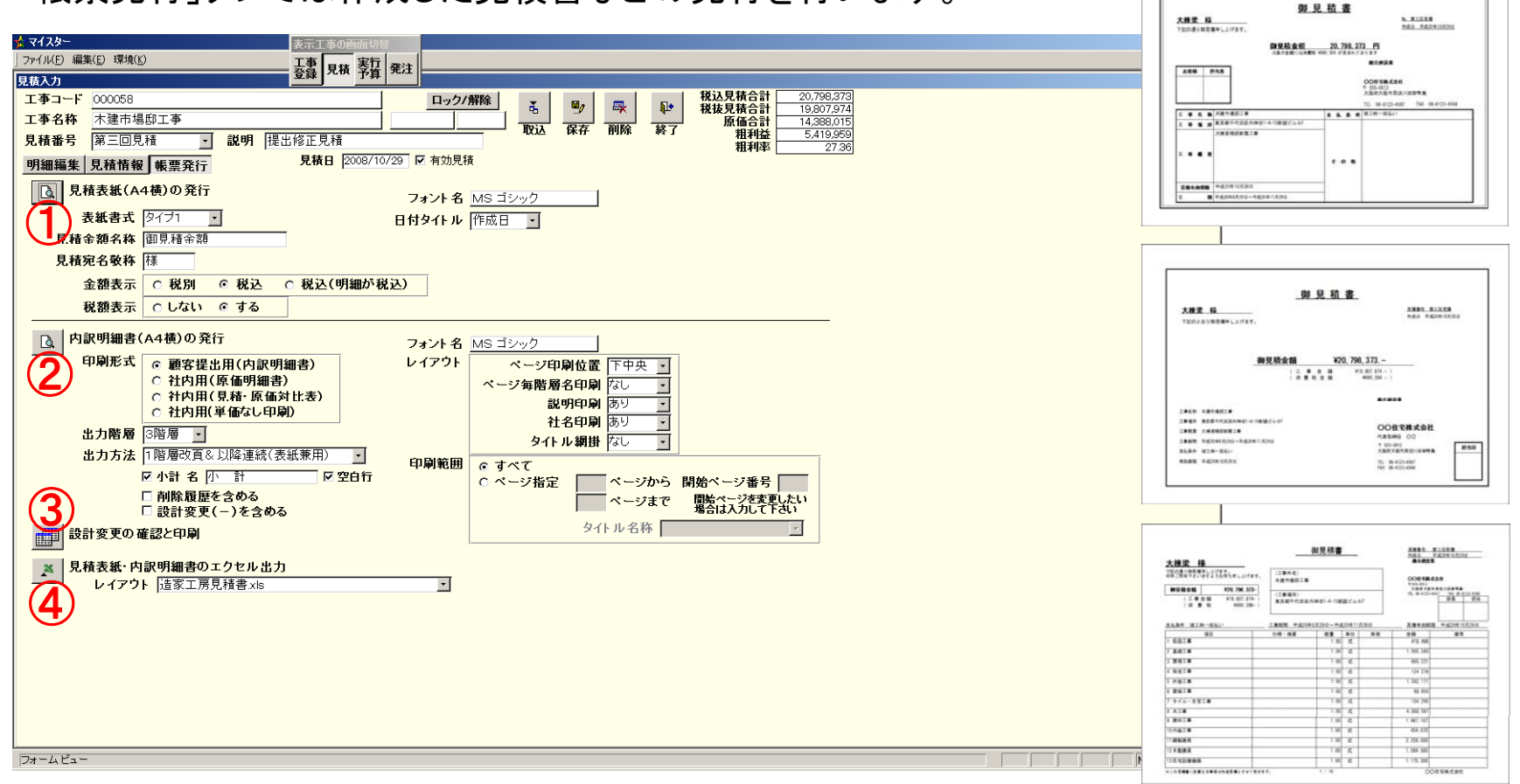

①見積書表紙の発行を行います。タイプは3タイプです。
 ②内訳明細書の発行を行います。

③見積に設計変更などがあった場合の一覧の確認、変更内 訳書の発行を行います。

④見積表紙・見積明細書をExcelファイル形式で出力します。 独自のテンプレートを作成する事で、自由な書式に対応して います。

9

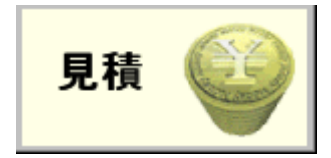

(2)見積 その他の機能(前ページ以外)

#### ●設計変更 追加工事 対応

施工中の現場に対して発生した設計変更や追加工事を効率的に管理。変更追加項目のみの見積書作成や、作業履歴保存機能で予算の管理を徹底します。

#### ●自由な明細表示に対応

見積明細を階層別に管理(最大8階層)することで、お客様に提出する明細と、自社管理の為の明細区別を的確に行います。見積書でありながら実行予算書への連動が可能になります。

#### ●雛型機能で明細入力を大幅削減

数量に入っていない「自社標準見積雛型」を作成することで、新規の見積作成時間を大幅削減。工事に必要 な科目に数量を入れるのみで見積書の出力が出来ます。(数量0は自動認識して印刷回避します。)

#### ●操作画面のカスタマイズ対応

見積作成の操作画面の行幅表示項目順序を作業しやすいように変更することが可能です。

#### ●見積書のExcel連携機能

ワンタッチで見積書をExcelに出力。より自由な変更作業が実現します。単なる数字ではなく式も自動連動するので、金額への連動性が損なわれません。

独自のテンプレートを作成することで、独自書式の見積作成にも対応可能です。

また、Excelで作成した明細データをマイスターにコピー&貼り付けする事も可能です。

※ Excel=Microsoft社の表計算ソフト。Microsoft Officeの一部として提供されています。

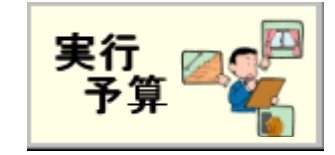

### (3)実行予算機能・業者別切替表示ができます。

実行予算作成は、明細項目を、「工種別」と「業者別」に切り替えを行う事ができます。どの業者にいくら発注を行う予定なのか、などが一目瞭然です。「工種別」⇔「業者別」切り替えは1クリックでいつでも行う事ができます。

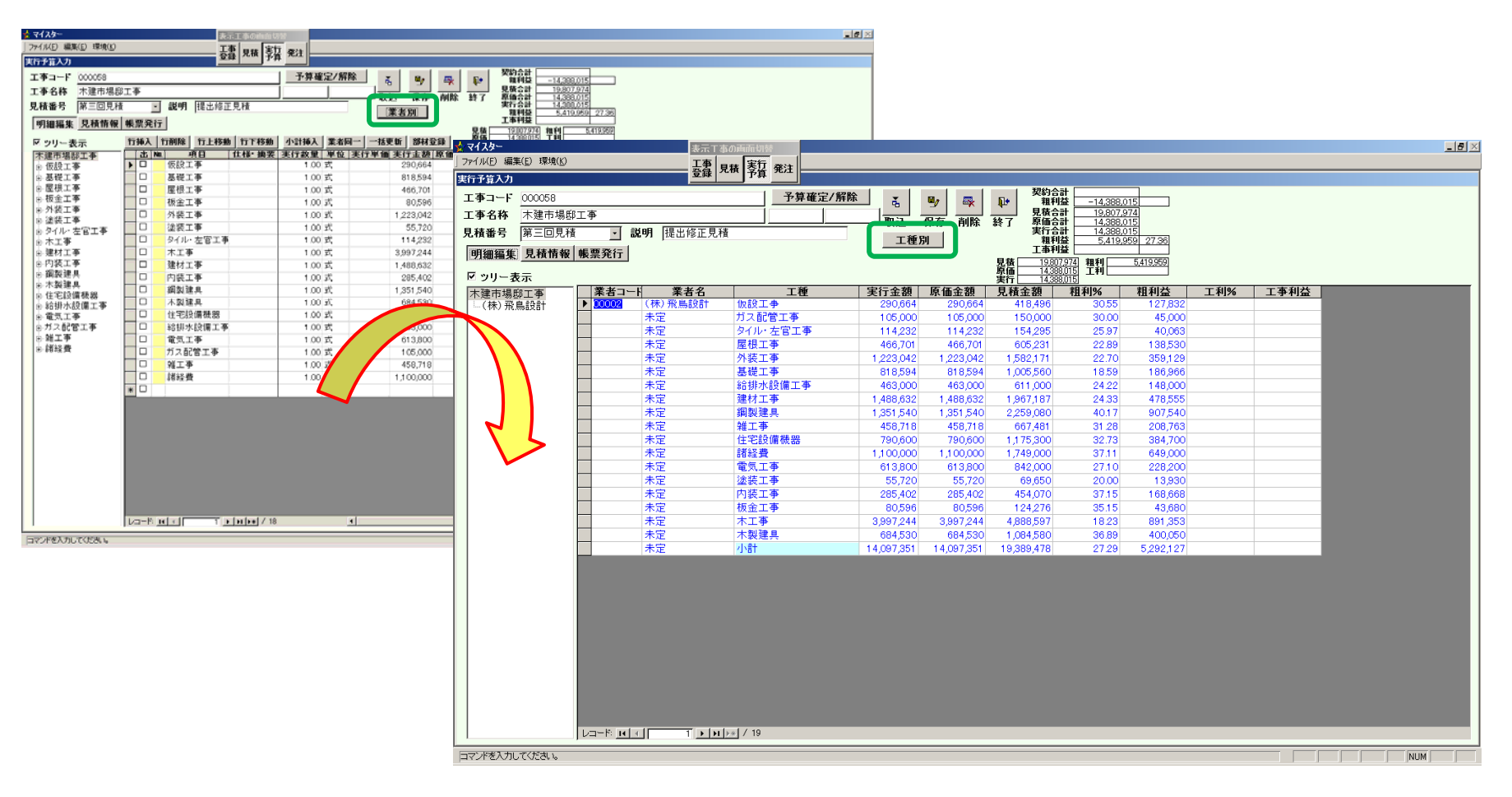

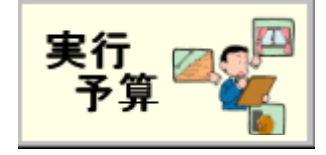

#### (3)実行予算機能

#### - 見積書と連動して明細をすべて作成。

— 実行単価(発注金額)が別途用意されています。

見積作成で使用する見積単価・見積原価とは別に 実行単価が利用できます。これにより予定との差分 を明確化し、的確に現場を把握できます。

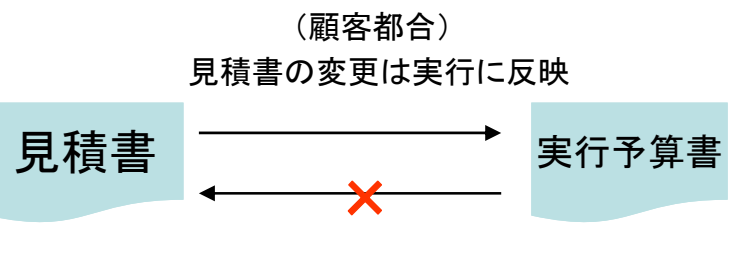

実行の変更は見積に反映しない (自社都合)

#### ●業者の選択が出来ます。

工事、材料の発注先を選択します。部材マスターを使って作成した工事、材料に関しては自動的に発注業者 が表示されます。またマスターに無い工事、材料に関してはリスト表示から業者の選択を行います。

#### 実行予算での工事追加は見積書には反映しません。

顧客に請求できない実行予算の変更、追加は見積書には反映しません。工事変更は、自社の都合によるからです。見積に反映させたい場合は見積入力からはいります。当然この時は実行にも反映されます。

#### 実行予算の確定機能があります。

実行予算の確定をすると、見積書、実行予算書、発注の変更が出来ない仕組みです。

社長、工事部長等が権限者の承認のもと、金額を確定する仕組です。また実行予算確定しないと発注は出来ません。

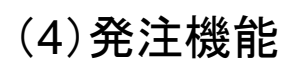

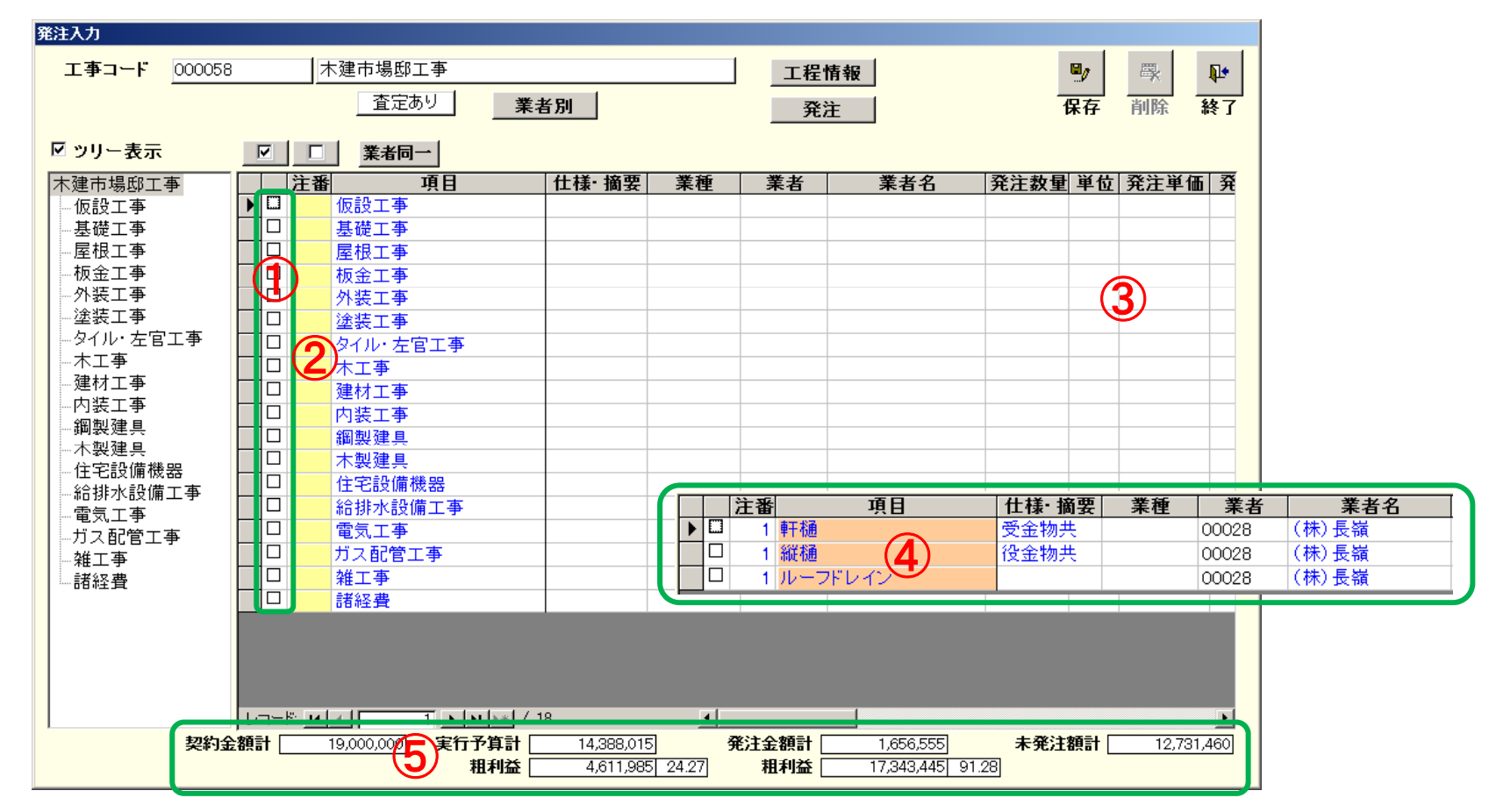

①発注項目の選択をおこないます。また下の階層に移動し、 個別に発注する事も可能です。

②見積・実行同様、下に階層がある場合は、「中番」の部分 の黄色くなります。 ③※発注画面で発注金額を変更する事はできますが実行予 算への反映はされません。

⑥発注を行うと、赤いマーカーと注番が付きます。(明細がある最下層のみ表示が切り替わります)

⑤発注累計、未発注累計が一目でわかります 13

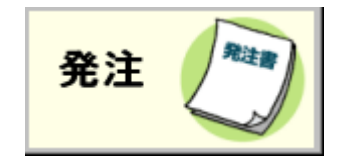

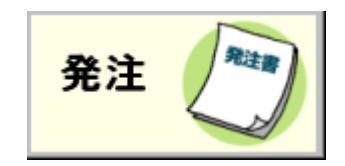

# (4)業者別での発注

実行予算同様、「工種別」と「業者別」への切り替えを行う事ができますので、どの業者にいくら発注を行っているか、などが一目瞭然で分かります。「工種別」⇔「業者別」切り替えは1クリックでいつでも行う事ができます。

| 発注入力             |                         |                   |                 |                    |         |            |                                |                     |              |                |            |            |            |
|------------------|-------------------------|-------------------|-----------------|--------------------|---------|------------|--------------------------------|---------------------|--------------|----------------|------------|------------|------------|
| エ事コード 000058     | 木建市場                    | 邸工事               |                 | 1                  | 工程      | 情報         | ۲, ۳                           | <b>N</b> +          |              |                |            |            |            |
|                  |                         | 定なし               | 業考別             |                    | <u></u> | *          |                                | <u>秋</u> 7          |              |                |            |            |            |
|                  |                         |                   | 未有別             |                    |         | ±          | 体计 門际                          | 1 24                |              |                |            |            |            |
| 🖸 ツリー表示          | ▼ □ 業者                  | 与同一               |                 |                    |         |            |                                |                     |              |                |            |            |            |
| 木建市場邸工事          | 注番                      | 項目                | 発注入力            |                    |         |            |                                |                     |              |                |            |            |            |
| — 仮設工事<br>其磁工事   | ▶□ <u>1000</u><br>1000  | 争                 | <b>エホ</b> コード 🛛 | 000E0              |         | 大建古坦的      | 丁本                             | 1                   |              |                |            | PROF       |            |
| 屋根工事             |                         | <del>ず</del><br>事 | T=1-L           | 00000              |         |            |                                |                     |              |                |            | - <b>*</b> | <b>₩</b> • |
| 一板金工事            | - 板金工                   | 事                 |                 |                    |         |            | <u>あり</u> 工種別                  |                     | 発注           |                | 保存         | 削除         | 終了         |
| 塗装工事             | □□ <u>外装</u> ⊥<br>□ 涂装工 | 争<br>事            | _               |                    |         |            |                                |                     |              |                |            |            |            |
| タイル・左官工事         | 91N.                    | -<br>左官工事         | ☑ ッリー表示         |                    |         |            |                                |                     |              |                |            |            |            |
| … 木工争            |                         | -                 | 不建市場邸工事         |                    |         | 注番 業者コー    | 業者名                            | 工種                  | 概要           | 発注金額           | 実行金額       | 差額         |            |
| 一内装工事            |                         |                   | (株)飛 設計         |                    |         | 2 00002    | (株)飛鳥設計                        | 仮設工事                |              | 290,664        | 290,664    |            |            |
|                  | □ 鋼製建                   |                   |                 |                    |         | 3 00003    | イカリ消毒(株)                       | 基礎工事                |              | 818,594        | 818,594    |            |            |
| - 住宅設備機器         |                         | 8 00              | -和泉ハウ 博         | (株)                |         | 00003      | イカリ消毒(株)                       | 基礎工事                |              |                |            |            |            |
| 給排水設備工事          |                         | 成器                | 輝泉管理            |                    |         | 00003      | イカリ消毒(株)                       | 小計                  |              | 818,594        | 818,594    |            |            |
| - 電丸上争<br>ガス配管工事 | - 電気工                   | 事                 | (秣)長領           |                    |         | 00005      | 和泉ハウス興業(樹                      | 外装工事                |              | 1,223,042      | 1,223,042  |            |            |
| ~ 雑工事            |                         | 管工事               | ※ 兼者木汰          | >                  |         | 4 00012    | 輝泉管理(株)                        | 屋根工事                |              | 466,701        | 466,701    |            |            |
| 諸経費              | 1 雑工争                   |                   |                 |                    |         | 1 00028    | (株)長嶺                          | 板金工事                |              | 80,596         | 80,596     |            |            |
|                  |                         |                   |                 |                    |         |            | 未定                             | ガス配管工事              |              | 1 05,000       | 105,000    |            |            |
|                  |                         |                   |                 |                    |         |            | 未定                             | タイル・左官工事            |              | 114,232        | 114,232    |            |            |
|                  |                         |                   |                 |                    |         |            | 未定                             | 給排水設備工事             |              | 463,000        | 463,000    |            | _          |
|                  |                         | 1 <b>F</b> FI     |                 |                    |         |            | 未定                             | 建材工争                |              | 1,488,632      | 1,488,632  |            |            |
| 契約金              | ,                       | 実行予               |                 |                    |         |            | 未定                             | 鋼製建具                |              | 1,351,540      | 1,351,540  |            | _          |
|                  |                         | 粗,                |                 |                    |         |            | 未定                             | 雜工争                 |              | 458,718        | 458,718    |            | _          |
|                  |                         |                   |                 |                    |         |            | 未定                             | 住宅設備機器              |              | 790,600        | 790,600    |            | _          |
|                  |                         |                   |                 |                    |         |            | 木定                             | 諸経費                 |              | 1,100,000      | 1,100,000  |            | _          |
|                  |                         |                   |                 |                    |         |            | 未定                             | 電気工争                |              | 613,800        | 613,800    |            | _          |
|                  |                         |                   |                 |                    |         |            | 本定                             |                     |              | 55,720         | 55,720     |            | _          |
|                  |                         |                   |                 |                    |         |            |                                | 内裁工争                |              | 285,402        | 285,402    |            | _          |
|                  |                         |                   |                 |                    |         |            | 木正<br>  土〇                     | 小上尹<br>士制2年月        |              | 3,997,244      | 3,997,244  |            | _          |
|                  |                         |                   |                 |                    |         |            | 本正                             | 小彩建具                |              | 064,030        | 084,030    |            | _          |
|                  |                         |                   |                 |                    |         |            | ∕Tׯ                            | (1,01               |              | 11,206,418     | 11,200,410 |            |            |
|                  |                         |                   |                 |                    | Long P  |            | T x [x [x ] / 91               |                     |              |                |            |            |            |
|                  |                         |                   |                 | <u>」</u> ご<br>初約44 | MARI C  | 10.000.000 | □ <u>*[11]/*</u> 7 21<br>安结圣答封 | 14,000,015          | (注入) 新三十 (二) |                | 土政计据于上口    | 10.70      | 1 460      |
|                  |                         |                   | :               | 光利玉                | agat _  | 19,000,000 | 关订了并訂<br>                      | 14,388,015 <b>7</b> |              | 000,555        | 不光注額計し     | 12,73      | 51,460     |
|                  |                         |                   |                 |                    |         |            |                                | 4,011,960 24.27     |              | 545,445  91.28 | J          |            |            |

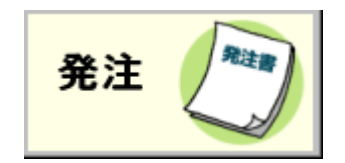

### (4)発注一覧画面

発注入力画面の「発注」をクリックする事で、発注一覧(確認)画面に移動します。

| 発注一覧                                                                                                    |                                                                                                    |                                                                                                    |                                                                                                    |
|----------------------------------------------------------------------------------------------------|----------------------------------------------------------------------------------------------------|----------------------------------------------------------------------------------------------------|----------------------------------------------------------------------------------------------------|
| 一覧を確認して                                                                                                    | 、確認ボタンをクリックしてください。                                                                                                    |                                                                                                    |                                                                                                    |
| 発注書のエレイアウト<br>(2)                                                                                                    | <b>クセル出力</b><br>-  発注書 - コピー:xls                                                                                                    |                                                                                                    |                                                                                                    |
| 注番 発注<br>▶ 2 2008/10<br>3 2008/11                                                                                                    | 日 業者名 出 担当者名 丸<br>1/29 (株)飛鳥設計 ☑ 後迫<br>1/29 イカリ消毒(株) ☑ 横津                                                                                                    | め発注金額         発注金額         消費税額         税込発注額         工期(自)         工期(至)         工期(文           3)         818,594         40,930         859,524         64         14,533         305,197         1                                                                                                    | <b>7</b>                                                                                                    |
| 注文書 (1999-103)<br>1999-103<br>2000-103<br>2000-103<br>100-103<br>100-100<br>100-100<br>100-100<br>100-100<br>100-100<br>100-100<br>100-100<br>100-100<br>100-100<br>100-100<br>100-100<br>100-100<br>100-100<br>100-100<br>100-100<br>100-100<br>100-100<br>100 | 良管理(株) 図 柿花<br>                                                                                                    | 466,701 23,335 490,036 A                                                                                                    |                                                                                                    |
| Table 1         Table 2         Table 2 <t< th=""><th>注文若<br/>* 10000</th><th>(1) 1 (1) (1) (1) (1) (1) (1) (1) (1) (1</th><th></th></t<>                                                                                                    | 注文若<br>* 10000                                                                                                    | (1) 1 (1) (1) (1) (1) (1) (1) (1) (1) (1                                                                                                    |                                                                                                    |
| BAT DOWN         BAT DOWN                                                                                                    | 24888         22884         2288           2488         2288         2288           2488         2288         2288           2488         2288         2288           2488         2288         2288           2488         2288         2288           2488         2288         2288           2488         2288         2288           2488         2288         2288           2488         2288         2288           2488         248         2288           2488         2288         2288           2488         2288         2288           2488         2288         2288           2488         2288         2288           2488         2288         2288                                                                                                    |                                                                                                    | 8.75. 0000-j<br>Feloret.1014<br>(9) - 1000-10748-10748                                                                                                    |
|                                                                                                    |                                                                                                    | Image: State of the state of the s | LEVE COLLEGERADE<br>CURROLA, Buchest<br>BELGEROLA, BELGHEST<br>SEGNELS, CALORED<br>SEGNELS, CALORED<br>SEGNELS, CALORED<br>SEGNELS, CALORED<br>SEGNELS, CALORED<br>SEGNELS, CALORED<br>SEGNELS, CALORED<br>SEGNELS, CALORED<br>SEGNELS, CALORED<br>SEGNELS, CALORED<br>SEGNELS, SEGNELS, SEGNESS<br>SEGNELS, SEGNESS<br>SEGNELS, SEGNESS<br>SEGNELS, SEGNESS<br>SEGNELS, SEGNESS<br>SEGNELS, SEGNESS<br>SEGNELS, SEGNESS<br>SEGNELS, SEGNESS<br>SEGNELS, SEGNESS<br>SEGNELS, SEGNESS<br>SEGNELS, SEGNESS<br>SEGNELS, SEGNESS<br>SEGNELS, SEGNESS<br>SEGNESS<br>SEGNESS |
|                                                                                                    | I BERGER E HERE VOITEN BERGER EN BERGEVOUR BERKEN ANTA.<br>19 BERGER VOITEN BERGER BERGER VOITEN BERGER VOITEN BERGER BERGER B<br>BERGER BERGER BERGER BERGER BERGER BERGER BERGER BERGER BERGER BERGER BERGER BERGER BERGER BERGER BERGER BERGER BERGER BERGER BERGER BERGER BERGER BERGER BERGER BERGER BERGER BERGER BERGER BERGER BERGER BERGER BERGER BERGER BERGER BERG |                                                                                                    | E         H           1914/026         Z         H           900.096         Z         State           14000         H         State                                                                                                    |
|                                                                                                    | 1 <b>▶ 11  &gt;≭</b> / 3                                                                                                    |                                                                                                    | THE ALL AND ADDRESS OF A DECEMPTORY ADDRESS OF A DECEMPTORY ADDRESS OF A DECEM                                                                                                    |

①書式は4種類ご用意していますので用途に合わせて出す事が出 来ます

②見積書などと同様、Excel形式での出力も行えますので、テンプレートを作成する事で自由な書式に変更できます。

③丸め発注金額(発注値引)を入力しますと金額が丸められ、発 注書の明細には金額が印刷されません

④上階層で一括で発注した場合、「明細表示」をクリックする 事で、下階層の明細を確認する事ができます。

※ Excel=Microsoft社の表計算ソフト。Microsoft Officeの一部として提供されています。

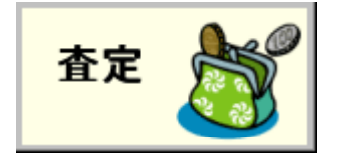

# (5) 査定支払い機能

| <b>査定支払人</b> 刀                                 |                                                   |
|------------------------------------------------|---------------------------------------------------|
| 検索条件を入力して検索ボタンをクリックして下さい                       |                                                   |
|                                                | ● 検索条件を任意で入力します ● 2 ● 2                           |
| <b>エ事コード</b> 000058 木建市場邸工事                    | 検索ボタンをクリックします 保存 キャンセル 終了                         |
| 発注日付 ~ ~ ~ ~ ~ ~ ~ ~ ~ ~ ~ ~ ~ ~ ~ ~ ~ ~ ~     | 2 (2) 登走りる光辻を選択しまり かい かい かい かい                    |
| 出力区分 未查定 20 1                                  |                                                   |
| 工事⊐− 注番  工事名  工事 発注日付  税抜発注金額                  | 業者名 業者コー 工事概要 相手担当                                |
| ▶ 000058 1 木建市場邸工事 契約 2008/10/29 80,596 (碁     | (株)長嶺 00028 長嶺                                    |
| 000058 2 木建市場邸工事 契約 2009 290,664 (1            | (株)飛鳥設計 00002 後迫                                  |
| 000058 3 木建市場脚工事 契約 2003 12 29 818,594 (1)     | (カリ))自由(株) 00003 一一一一一一一一一一一一一一一一一一一一一一一一一一一一一一一一 |
| ●●●●●●●●●●●●●●●●●●●●●●●●●●●●●●●●●●●●●          | 俾永官理(林) 100012   柿化                               |
|                                                |                                                   |
|                                                |                                                   |
|                                                |                                                   |
|                                                |                                                   |
|                                                |                                                   |
|                                                |                                                   |
|                                                |                                                   |
|                                                |                                                   |
|                                                |                                                   |
|                                                |                                                   |
|                                                |                                                   |
| <b>行前除 税抜発注 80,596 消費税 4,030 税込発注 84,626 税</b> |                                                   |
| ▲ 査定日付 出来高(%) 税抜査定額 減額 減額消費税 減額                | 1後   消費税   税込査定額   控除額   控除額2   控除後査;             |
|                                                |                                                   |
|                                                |                                                   |
|                                                |                                                   |
|                                                |                                                   |
|                                                |                                                   |
|                                                |                                                   |
|                                                | T                                                 |

①業者検索もしくは工事検索で、支払を行います。

②「査定済み」、「未査定」、「両方」からの検索ができます。たくさんの発注から支払をするものを、すばやく検索できます。
 ③発注の内訳はこちらから表示できます。

④発注を行った履歴が注番ごとに表示されます。

⑤税抜発注・消費税・税込発注・税抜査定済・消費税・税込査定済 が表示されます。

⑥上画面で選択された項目に対して査定支払いを入力します。

⑦直接金額入力はもとより出来高の%入力も可能です。

⑧協力会費等の控除ができます。

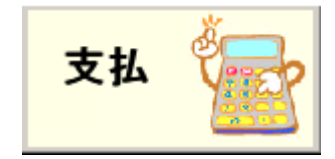

# (6)支払い(確認)機能

査定によって決定した支払い金額を、外注先、仕入先に通知する為のフォームが設定されています。 また、経理処理が完了したかどうかを管理することも可能です。

| <b>支払通知書</b><br>○ 支払通知書 ○ 控除金領収書 ○ 支払明細表 ○ 支                                           | え払集計表                                                                                                    | 支払通知書                                                    |                                                                                                    |                                  |
|----------------------------------------------------------------------------------------|----------------------------------------------------------------------------------------------------|----------------------------------------------------------|----------------------------------------------------------------------------------------------------|----------------------------------|
| エ事コード         支払日       2008/10/29         業者コード         ビ発注額に消費税を加算する         控除領収書日付 |                                                                                                    | 業者に支払いを行った通9<br>を発行します。エ事コード、<br>らでも発行可能です。              | 知をする、支払通知書<br>、業者コード、どちらか                                                                                                    |                                  |
| □                                                                                      | も払確認入力<br>検索条件を入力して<br>業者コード<br>工事コード<br>支払予定日<br>20<br>支払区分 未払                                                                                                    | C 検索ボタンをクリックして下さい<br>58 木建市場邸工事<br>08/09/01 ~ 2008/12/31 | 0直定する発注を検索します<br>検索条件を任意で入力します<br>検索ボタンをクリックします<br>②支払済みにチェックを付けます                                                                                           | ■ ● ●<br>保存 終了                   |
| <b>支払確認入力</b><br>査定を行った発注に対して、支払を行ったかどう<br>かの確認を行います。確認を行う事で支払漏れ<br>などを防ぎます。           | 文払区 7         木払           顧客名            大棟梁         木           大棟梁         木           大棟梁         木           大棟梁         木           大棟梁         木           大棟梁         木           大棟梁         木           大棟梁         木 |                                                          | <u>業者3一下 業者名 支払日</u><br>00012 輝泉管理(株) 2008/11/20<br>00028 (株)長嶺 2008/12/20<br>0003 イカリ消毒(株) 2008/12/20<br>0003 イカリ消毒(株) 2008/12/20<br>00028 (株)長嶺 2008/12/20 | 支払額         支払           147,011 |

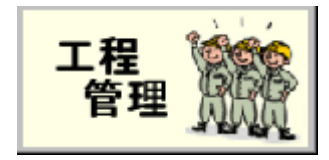

#### (6)工程管理機能

#### 予定工程と実績工程の両方が作成できます

予定工程を作成した後、実績入力は予定工程表の各パス(工程)をクリックし実績日数、または進捗率(%) を入力します。あるパスの実績が予定に対して工期オーバーするとそのパスと関連づいた後工程も自動的 に修正されます。

#### - 作成した工程表を工程仕様毎に登録できます。

ー度作成した工程表は工程仕様(ユーザーで任意に決められます)として登録できます。新築、リフォーム 等でグルーピングすると、参照したい前回工事の工程表の検索がスピーディに行えます。

#### クリティカルパス作成機能があります。

工事の完成を遅らせないためには絶対に遅らせてはならない工程の組み合わせを自働計算します。つまり、前が終わらないと次に進めない工程の組において最も長くなる工程が一目で分かります。クリティカル・パスの長さは工期全体の長さを意味します。クリティカル・パスでない工程をいくら短縮しても、工期全体の短縮にはつながりません。効果的な建築工事において、クリティカル・パスを守ることに注力することが重要になります。

#### Excelに出力できます。

Excelに出力できます。メールへの添付や加工編集の自由度を高めています。また顧客提出におきましても、自由にイメージ等の貼り付けにより分かり易い表が作成できます。

#### ▶休日設定も自由です。

自社の独自の休日設定がカレンダー上設定できます。

# (既存工程表の再利用の操作手順)

### 工程入力画面

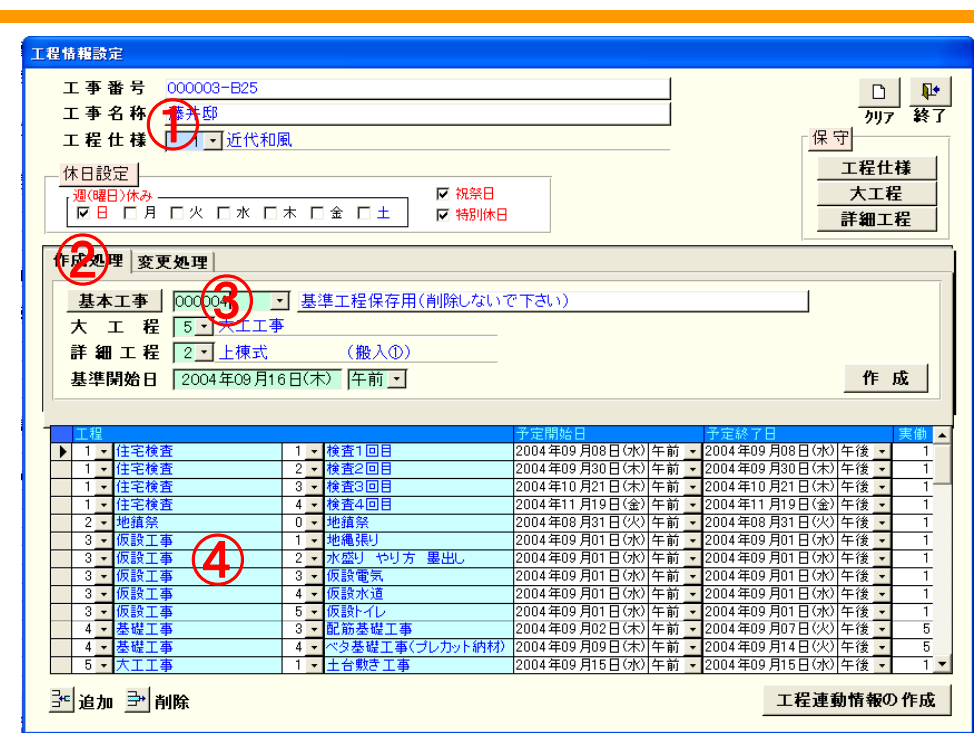

①新規作成時、先に登録されている工程仕様(新築在来、新築2x4、リフォーム 等)を選択します

②工程仕様選択後そのグループに属する工事を選択します

③工程表作成時の基準開始日を選択します(まず大工程を、次にその詳細工程の順に)

④選択された工程表が表示されます。後はこのテンプレートを基に修正します

#### 大工程表画面

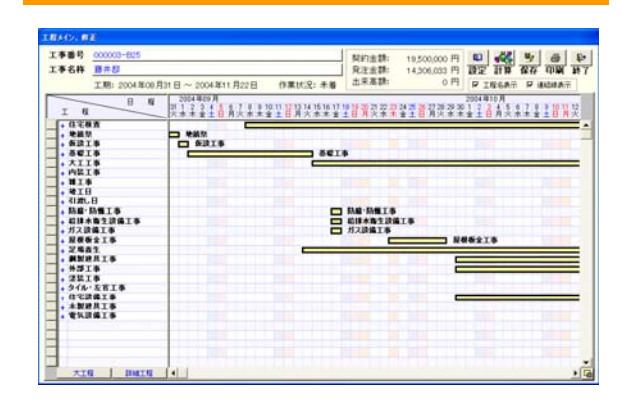

詳細工程画面

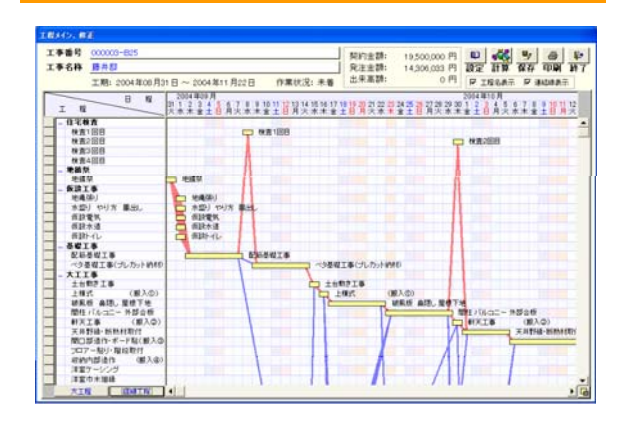

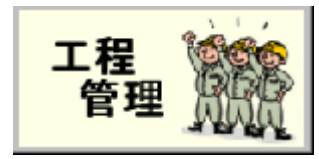

# (7)入金·請求

「工事登録」で設定した契約金額に対し、請求書を作成します。

実際に入金を管理し、請求漏れなどを防ぎます。

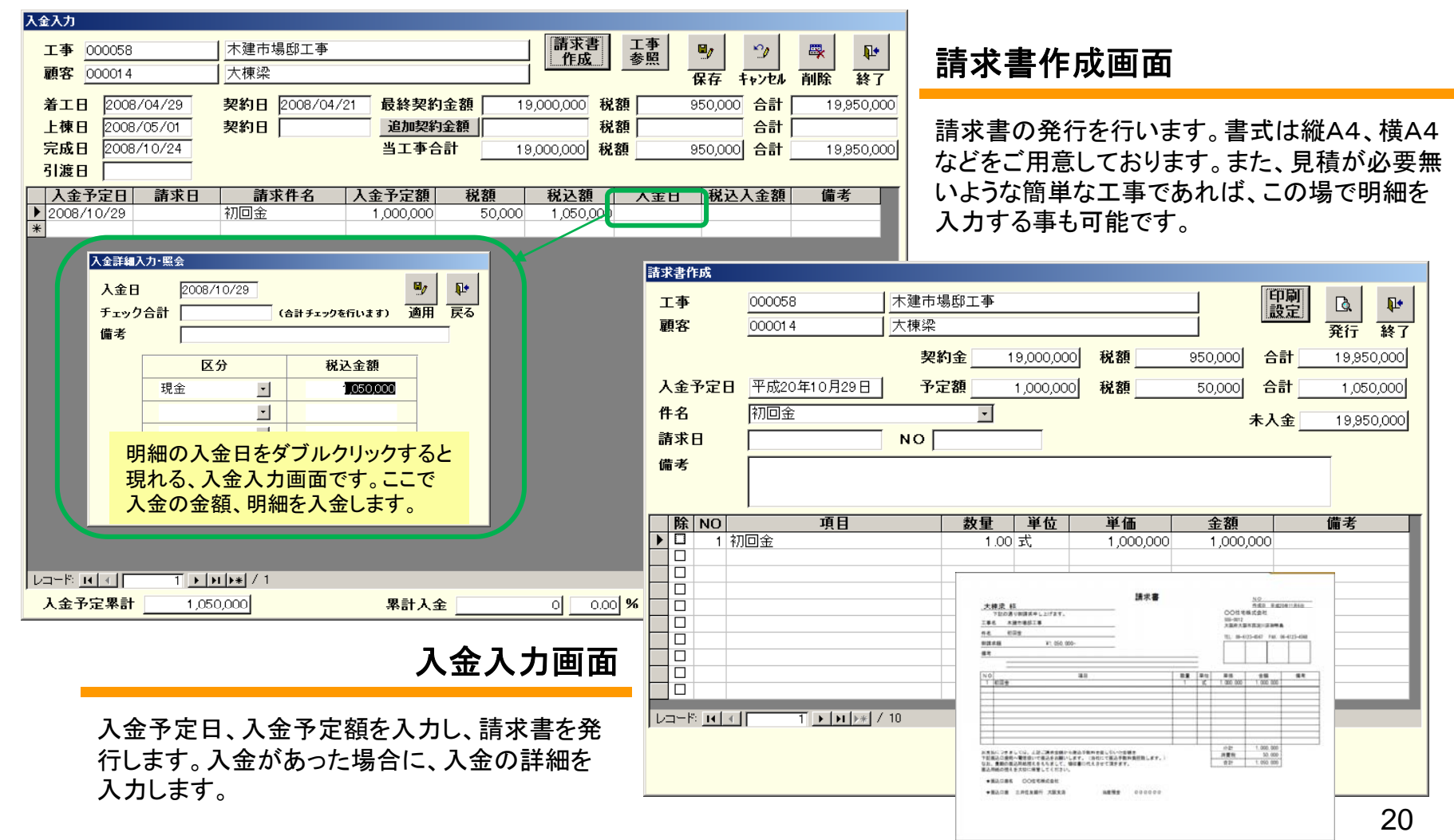

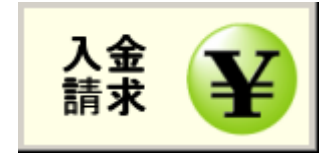

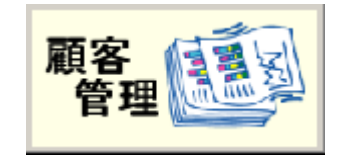

# (8) 顧客管理 顧客入力画面

お客様の情報を効率的に表示。各項目を出来るだけ詳細に入力しておく事で、検索を行う際にさらに便利になります。

| 顧客データ入力            |                           |                     |                 |               |              |
|--------------------|---------------------------|---------------------|-----------------|---------------|--------------|
| 顧客コード              | 000014 個人 🗾 様             | ✓ 14                | 初回登録日 2008/10/0 | )1 更新日 2008/1 | 10/30 🖬 📭    |
| 顧客名称               | 大棟梁                       | 性別 男                | 生年月日 不詳         | <b>年齢</b> 70  |              |
| フリガナ               | オオムネリョウ                   |                     | 営業担当 001        | ▼ 赤坂          | 休仔 龄」        |
| 郵便番号               | 101-0047                  |                     | 相当2             | - <u>-</u>    |              |
| 住所1                | 東京都千代田区内神田1-4-19          | 5                   | 担当3             |               | 新規           |
| 住所2                | 新誠ビル6F                    |                     | 担当4             |               |              |
| 地図URL              |                           |                     |                 |               |              |
| 地区                 | A地区 _                     | Ī                   | <b>経緯</b> 展示会来場 | ,             |              |
| 自宅電話               | 03-5282-7350 <b>自宅FAX</b> |                     | 紹介者             |               | r Krosor G   |
| 携帯                 | 携帯メール                     |                     | 顧客区分契約客         | •             |              |
| Email              | info@mokken.com           |                     | 見込み度契約済         | •             |              |
| 家族人数               | 4 人 家族詳細                  |                     |                 |               |              |
| 現住居情報              |                           | ── 円/月 建築予定年月 □     | 年収              | 7,500,000     |              |
| 土地                 | . 有 💽 115.7 📫 ( 3         | 5 坪) 計画時期           | 予算 [            | 20,000,000 円  | 販促案内         |
| 希望地域               |                           |                     |                 |               |              |
| 備考                 |                           |                     |                 |               | ☑ 暑甲見舞       |
| 勤務先                |                           | 業種                  |                 | <u> </u>      |              |
| 勤務先電話              |                           | 職種                  |                 | <u> </u>      | □ 販促内容テスト文字数 |
| 勤務先FAX             |                           | 所属部署                |                 |               |              |
| 勤務先携帯              | <b>B</b>                  |                     |                 | <u> </u>      |              |
| 新規工業               | メンマンス 営業 報                | <u>勤務先Email</u>     |                 |               |              |
| エ事コード              | 工事名称                      |                     | 構造              | 見込み度工         | 事種別 予算·契約金額  |
|                    | 型理田物学工事                   | 第京御戸111日区内14日1-4-15 |                 | 突神功耳          | 19,000,000   |
|                    |                           |                     |                 |               |              |
|                    |                           |                     |                 |               |              |
| 101-10 <b>11</b> - | 1 1 1                     |                     |                 |               |              |

①顧客画像を保存することが出来ます。

②各種販促案内を自由に設定できます。特定の顧客に販促資料の送付するのに効果的です。

④顧客画面からも新規工事の登録が行えます。
⑤引渡し後のメンテナンスを入力・照会出来ます。
⑥営業日報の入力が出来ます。
⑦開催した展示会・見学会に紐付けできます。

③1顧客に複数の工事が紐付きます。

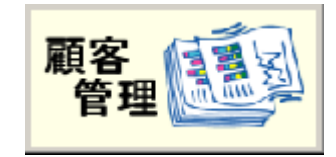

# (8) 顧客管理 営業日報入力

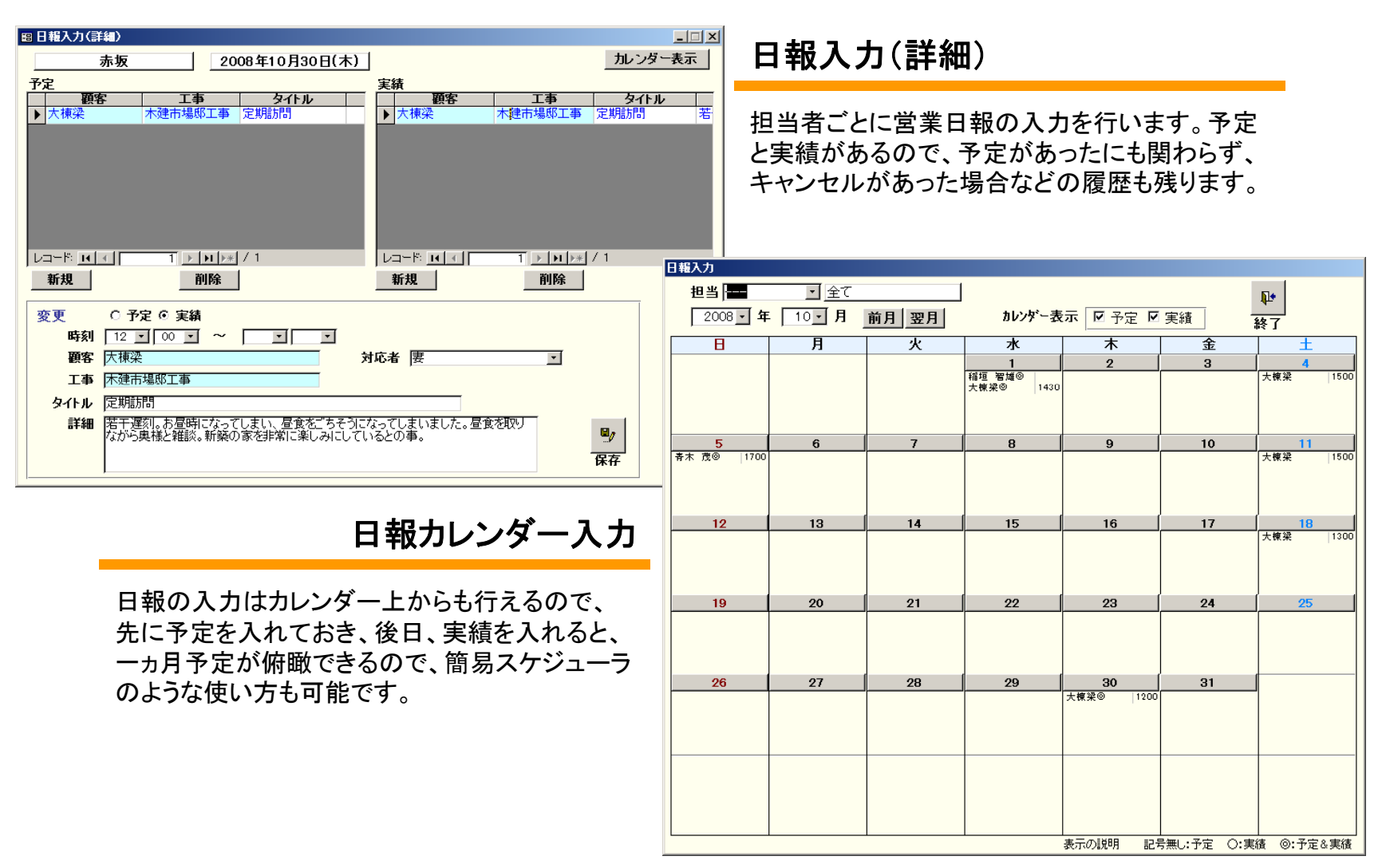

22

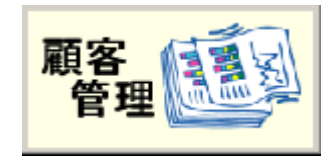

# (8)顧客管理 DM·一覧印刷

大量の顧客リストを目的に応じて効率的良く利用できます。

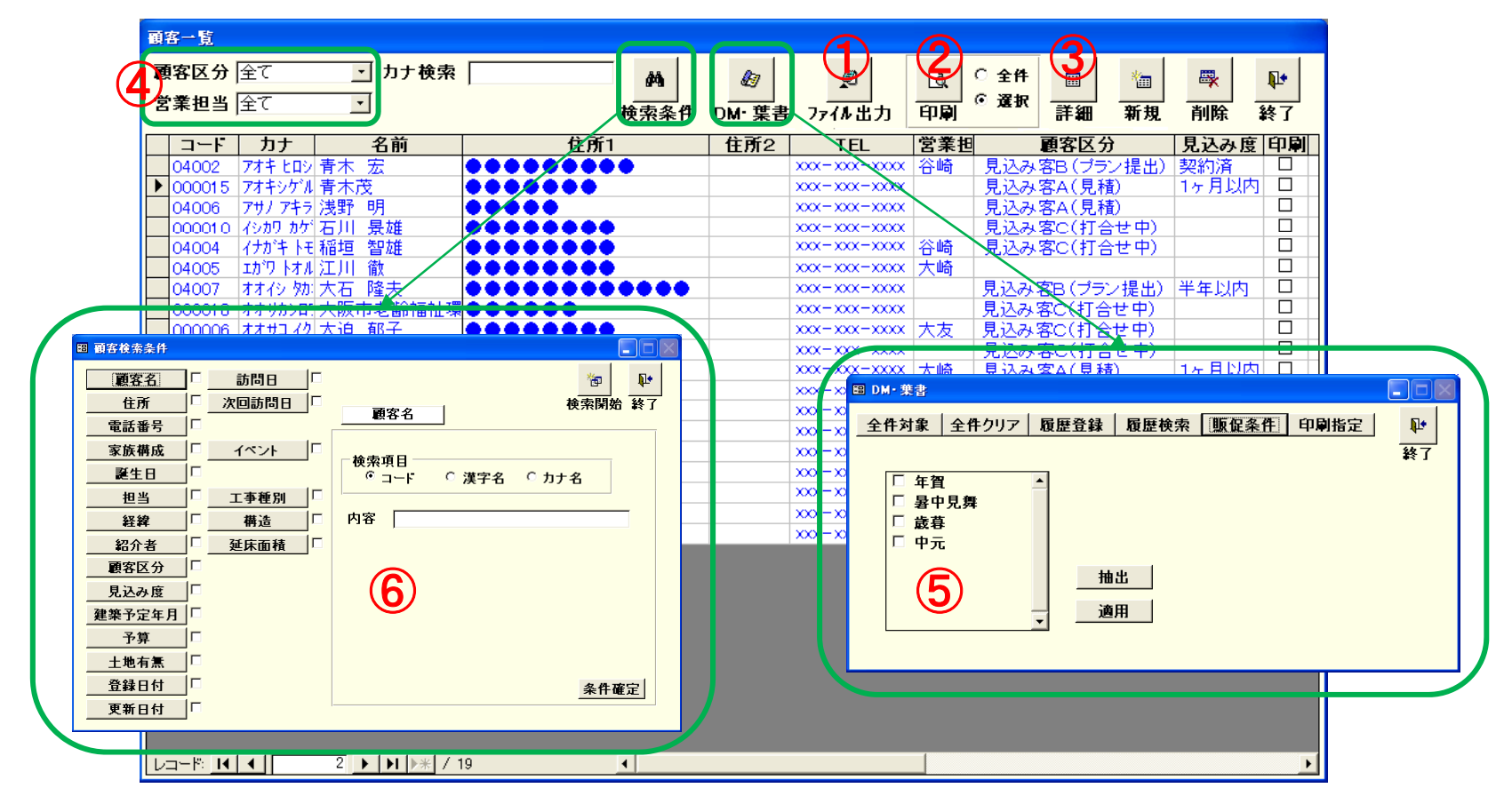

①顧客の一覧をエクセル形式で保存する事が可能です。 ④プルダウンで「顧客区分」「営業担当」の絞り込みが出来ます。

②全件又は条件を指定し、顧客の一覧印刷できます。③顧客の詳細情報を開きます。

⑤DMリストの作成ができます。リストは登録することができるので、繰り返し利用できます。過去の履歴を残す事もできるので、業務が振り返りやすくなります。

⑥豊富な検索キーで効果的な営業、販促が可能となります。

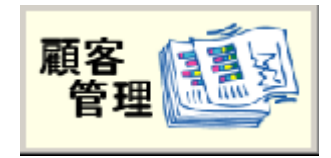

# (8)顧客管理 メンテナンス

メンテナンス客画面はアフター対応に必要な項目を表示します。

| メンテナンスデータ入力                                                                                                    |                                                  |                                              |                                                                                               |                                                |                       |                                                                          |
|----------------------------------------------------------------------------------------------------|--------------------------------------------------|----------------------------------------------|-----------------------------------------------------------------------------------------------|------------------------------------------------|-----------------------|--------------------------------------------------------------------------|
| エ事コード 000005<br>エ事名称 福垣邸政:<br>フリガナ (けかキティカ<br>引渡日 2006/03/<br>営業担当 004                                                        | 接工事<br>イソウコウシ <sup>5</sup><br>O1<br>・<br>・<br>山本 |                                              | <ul> <li>初回登録日 2004</li> <li>物件〒 111-11</li> <li>物件住所1 東京都</li> <li>物件住所2 エ事担当 003</li> </ul> | 4/06/27<br>11<br>足立区<br>大崎                     | <b>更新日</b> 2006/03/24 | 3<br>保存 終了                                                               |
| <ul> <li>顧客コード 04004</li> <li>顧客名称 稲垣 智加</li> <li>フリガナ パナホキモ</li> <li>郵便番号 111-1111</li> <li>住所1 東京都足</li> <li>住所2</li> </ul> | 2<br>推<br>オ<br>立区                                |                                              | 紹介者<br>自宅電話番号<br>自宅FAX番号<br>携帯番号<br>Email<br>家族人数                                             | *****-**-****<br>*****-**-****<br>****-******* |                       | 登録日 2004/06/27<br>更新日 2006/03/28<br>レキュナンス記録<br>レギュランボート<br>設定<br>日本価品 3 |
| 備考<br>動務先<br>● ● ● ● ● ●<br>1.仮設工事<br>2.屋根工事<br>*                                                                             | ●●(株)<br><u> 工事</u><br>屋根工事<br>屋根工事              | <b>動務先書</b><br><b>業者</b><br>タニヒロ建工<br>タニヒロ建工 | 第細 施工第<br>下EI                                                                                 | <u>≹者抽出</u>                                    | 建物 ×                  | 工事情報<br>推主 ×<br>IIIIIIIIIIIIIIIIIIIIIIIIIIIIIIIIIIII                     |
|                                                                                                    | Ť<br>▶ ▶ ▶ <b>▶ ▶</b>                            |                                              |                                                                                               |                                                | 案内図 ×                 |                                                                          |

①メンテナンス記録を入力します(次ページ紹介)

②定期点検状況が把握できます。

④各種画像を登録できるので、お客のイメージがわかり、担当以外 でも対応しやすくなります。

5発注データから工事業者を抽出、クレームや保守などの際、責 任区分がすぐに分かります。

③実行予算で、チェックをつけて置く事で使用住設機器が表示されます。

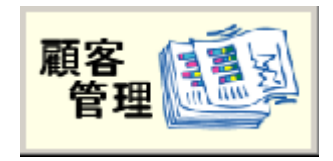

# (8) 顧客管理 メンテナンス入力

メンテナンスの記録を入力します。お客様とずっと付き合っていく会社には必ず履歴が必要になります。

| メンテナンス記録入力                                          |                                                 |          |
|-----------------------------------------------------|-------------------------------------------------|----------|
| <b>工事コード</b> 000058 木建市場邸工事                         | ↓ 終了                                            |          |
| 受付日付 対応区分 クレーム項目<br>処理日付 対応状況 クレーム内容<br>担当者 期間 対応内容 | 業種     費用区分       工事業者     金額       備考     ()   |          |
| ▶ 2008/10/30 2 無償工事                                 |                                                 |          |
|                                                     |                                                 |          |
| 奥村 業回りの帰りに寄り、様子を見に行ってきました。                          | 「林に場をJJFししよい、奥像が気にされて、シテナン記録入力(詳細)<br>検討の余地あり。  |          |
|                                                     |                                                 |          |
|                                                     | レコード<br>新規登録<br>新規<br>対応日付<br>2008/10/30<br>担当者 | ■/<br>尿开 |
|                                                     | 合計全額 2                                          |          |
| 新規登録                                                |                                                 |          |
| 受付日付 2008/10/30 対応区分                                |                                                 |          |
| 日白有   ゴー 赤狸   ゴー ニーーーーーーーーーーーーーーーーーーーーーーーーーーーーーーーーー |                                                 |          |
| 対応内容                                                |                                                 |          |
|                                                     |                                                 |          |
| 期間 備考<br>費用区分 金額                                    | [二]<br>保存                                       |          |

①書き込んだクレームの受付、対応が記録されます。

②クレームの内容などを書き込みます。

③経費の総計がわかります。

④クレームに対して実際に行った対応を書き込みます。